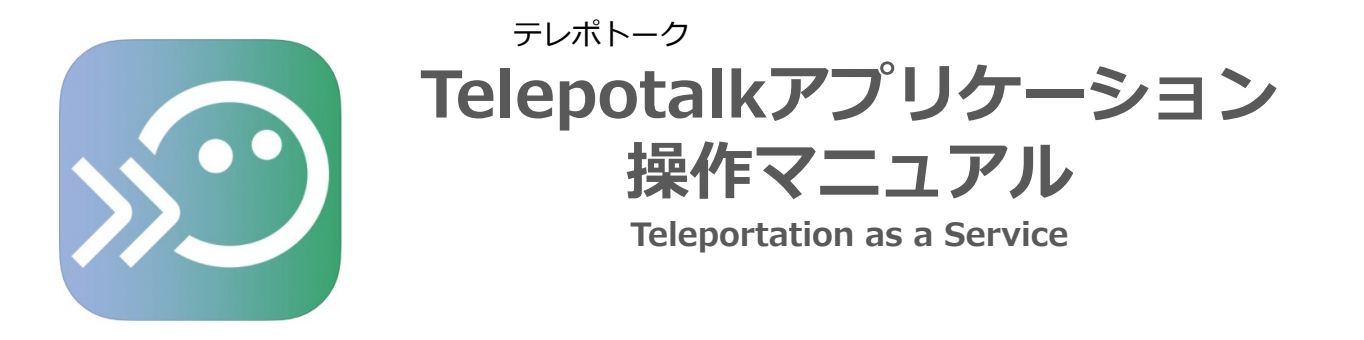

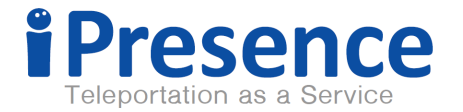

# Kubi (クビー)とは

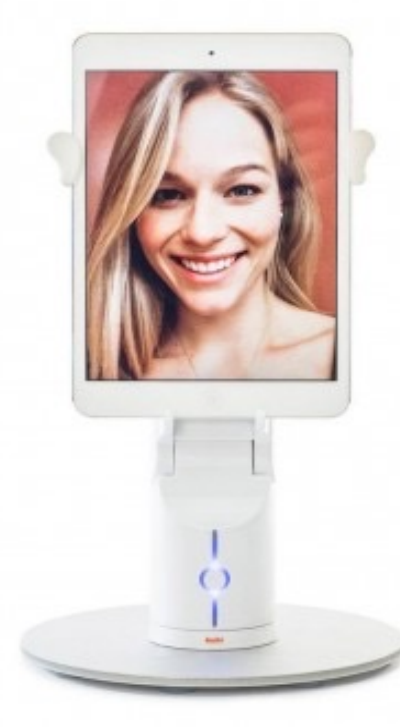

- 通話先の相手が、まるでそこにいるかのように
  「首」を動かしてコミュニケーションが図れる
  アバターロボットです。
  日本語の「首」をイメージしてネーミングされました
- kubi本体にiPadを設置し、
  もう一台のiPadもしくはiPhoneで操作すると、
  上下に90°左右に300°自由自在に動かすことができます
- ●kubi本体はフル充電で約8時間使用可能ですが、 モバイルバッテリ等で常時給電しながらのご利用をお勧めします。

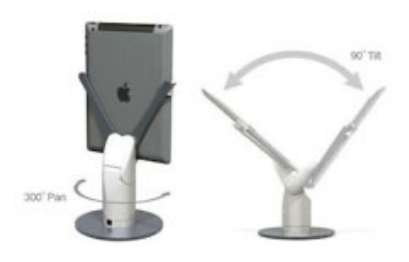

アプリダウンロード・ログイン (オペレーター/kubi共通)

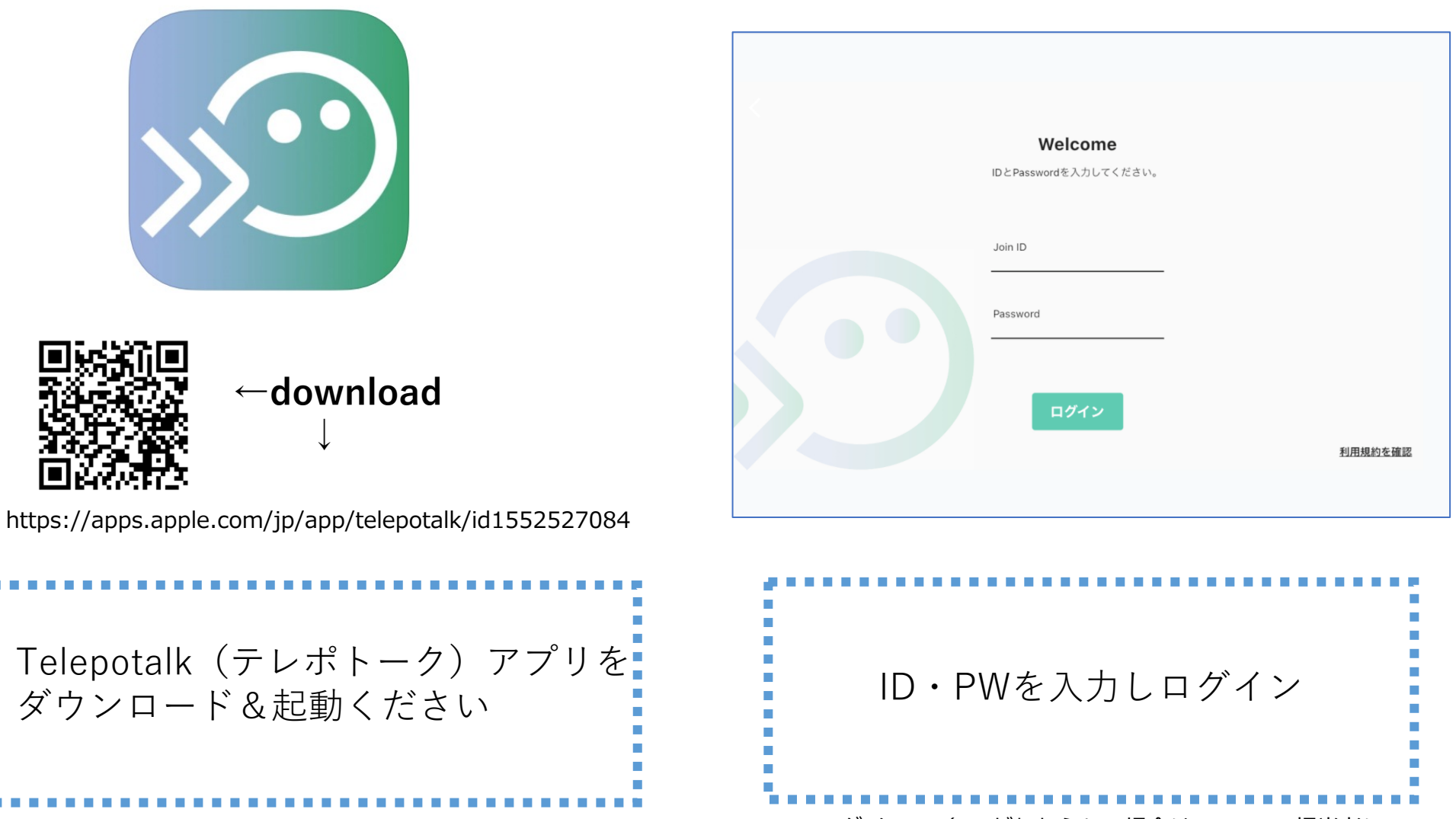

※ログインID/PWがわからない場合はiPresence担当者に ご確認ください

## 事前準備(kubi端末)/Bluetooth接続

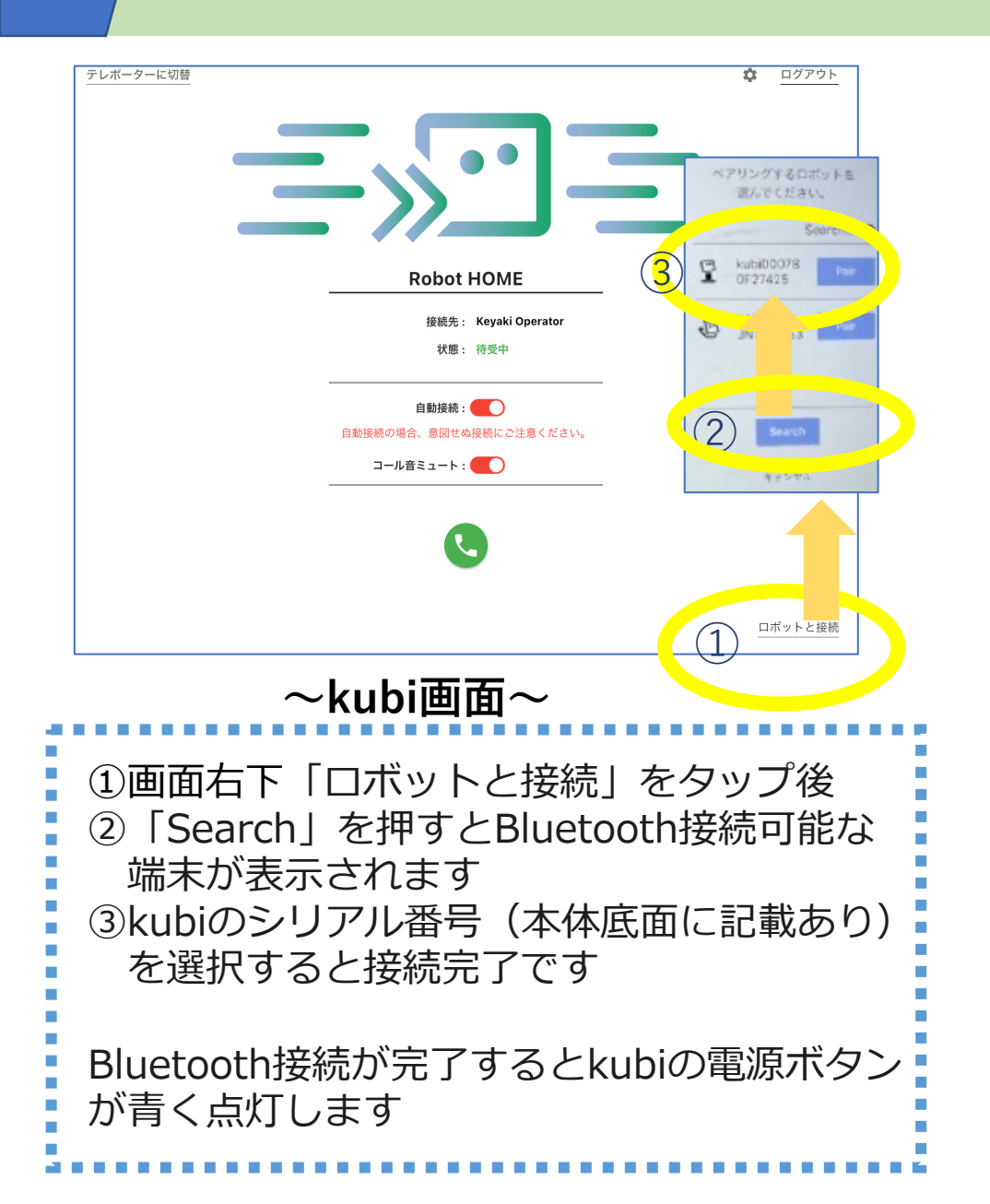

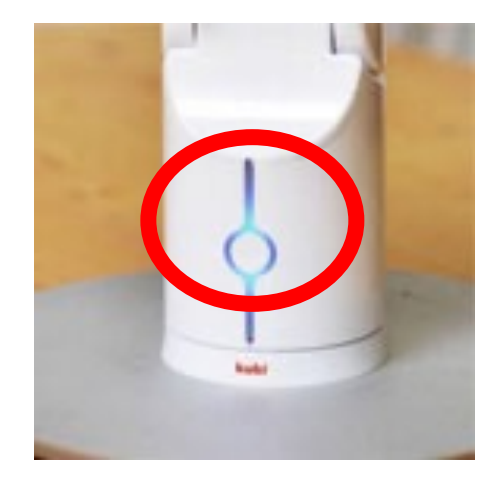

青く点灯していればBluetooth接続完了

#### 接続 (オペレーター →kubi)

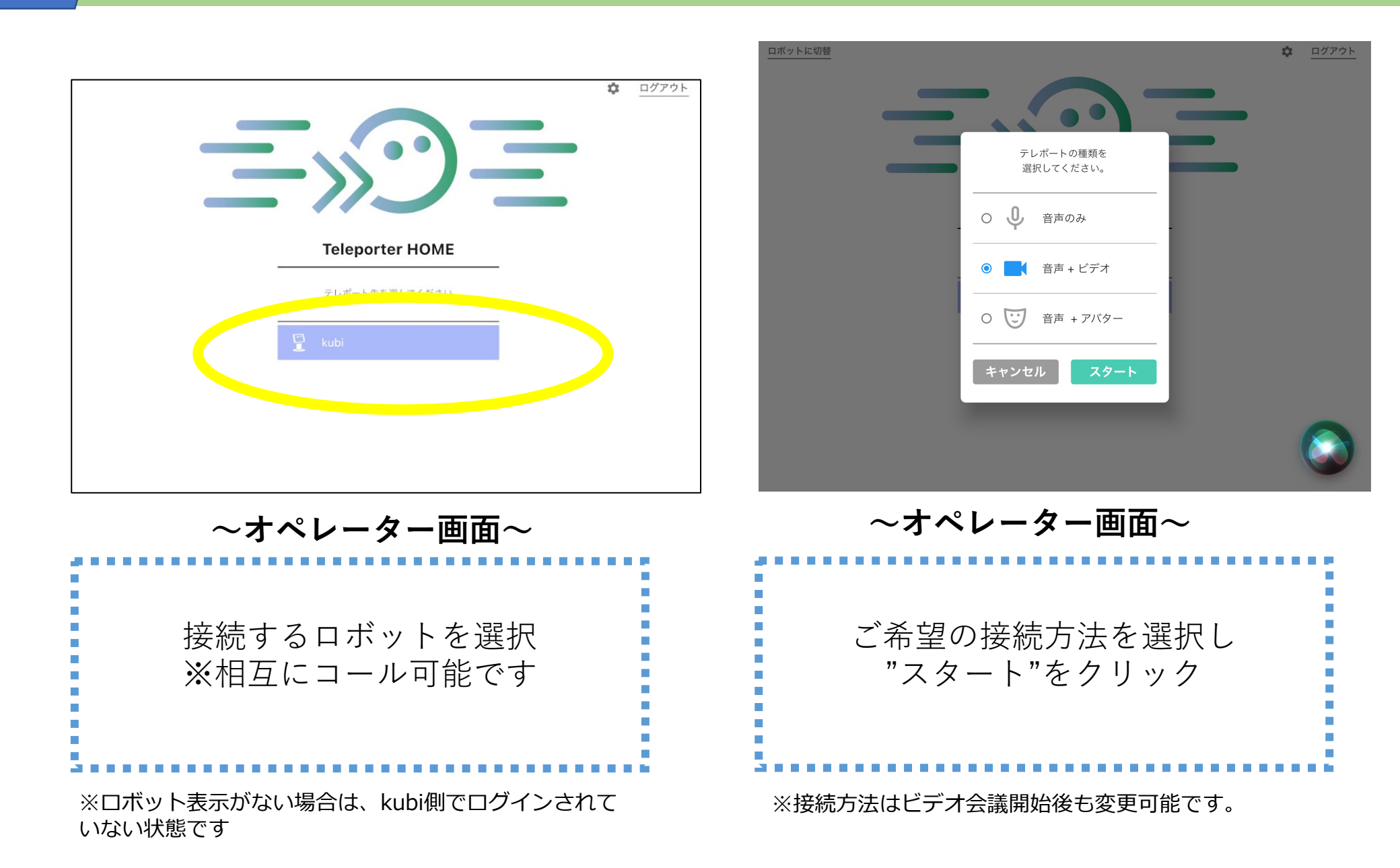

### 接続(kubi→オペレーター)

| テレポーターに切替 |                         | \$           | ログアウト  |
|-----------|-------------------------|--------------|--------|
|           |                         |              |        |
|           |                         |              |        |
|           |                         |              |        |
|           |                         |              |        |
|           |                         |              |        |
|           |                         |              |        |
|           | Dahat UOME              |              |        |
|           |                         |              |        |
|           | 接続先: Keyaki Operator    |              |        |
|           | 状態: 待受中                 |              |        |
|           |                         |              |        |
|           | 自動接続:                   |              |        |
|           | 自動接続の場合、意図せぬ接続にご注意ください。 |              |        |
|           | コール音ミュート:               |              |        |
|           |                         |              |        |
|           |                         |              |        |
|           |                         |              |        |
|           |                         |              |        |
|           |                         |              |        |
|           |                         | _            | ポットとなな |
|           |                         | <br><u> </u> | 小ツドこ按院 |

#### ~kubi画面~

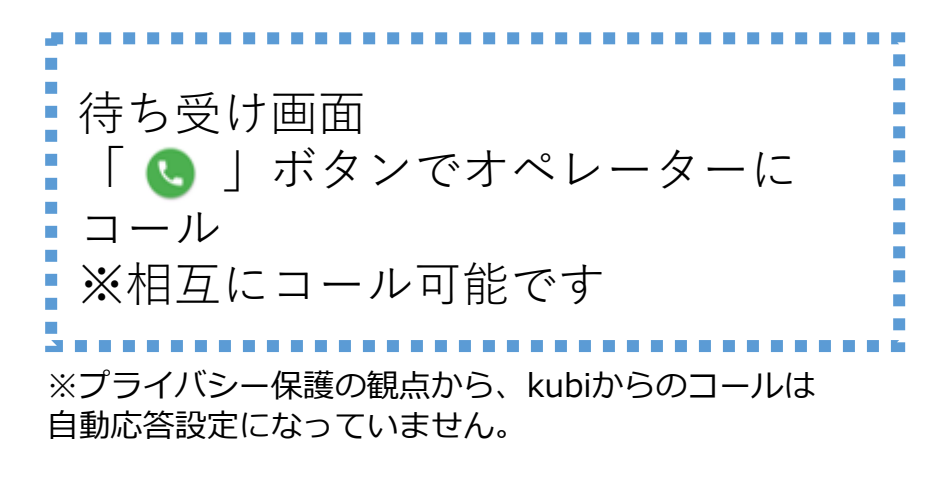

ロボット操作(オペレーター)

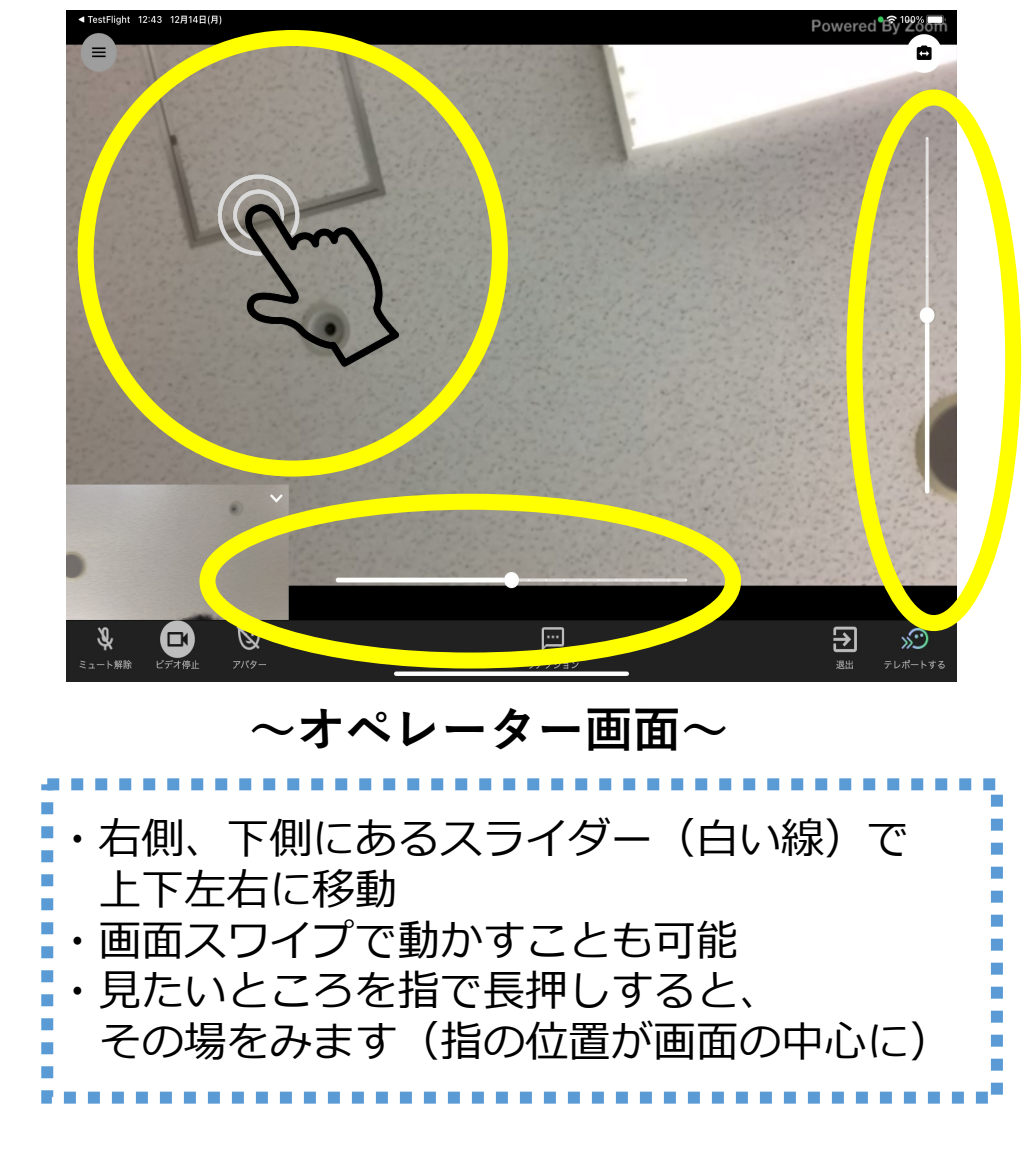

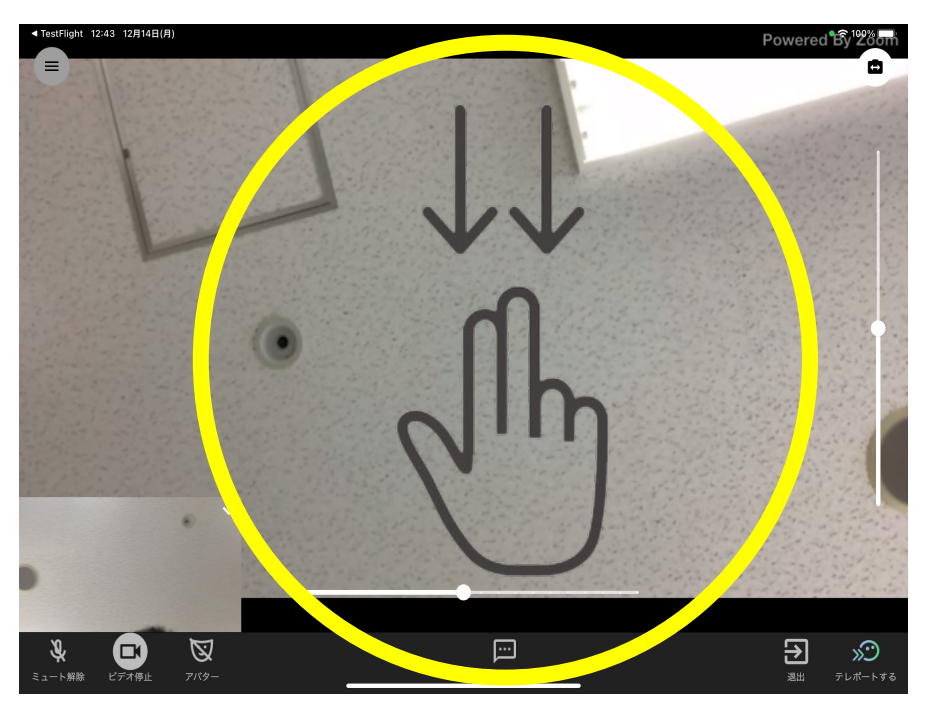

~オペレーター画面~

| ・二本指で上から下にスワイプすると<br>kubiがおじぎをします |  |
|-----------------------------------|--|
|                                   |  |

ZOOM(拡大)・チャット (オペレーター・kubi共通)

### ZOOM(拡大)

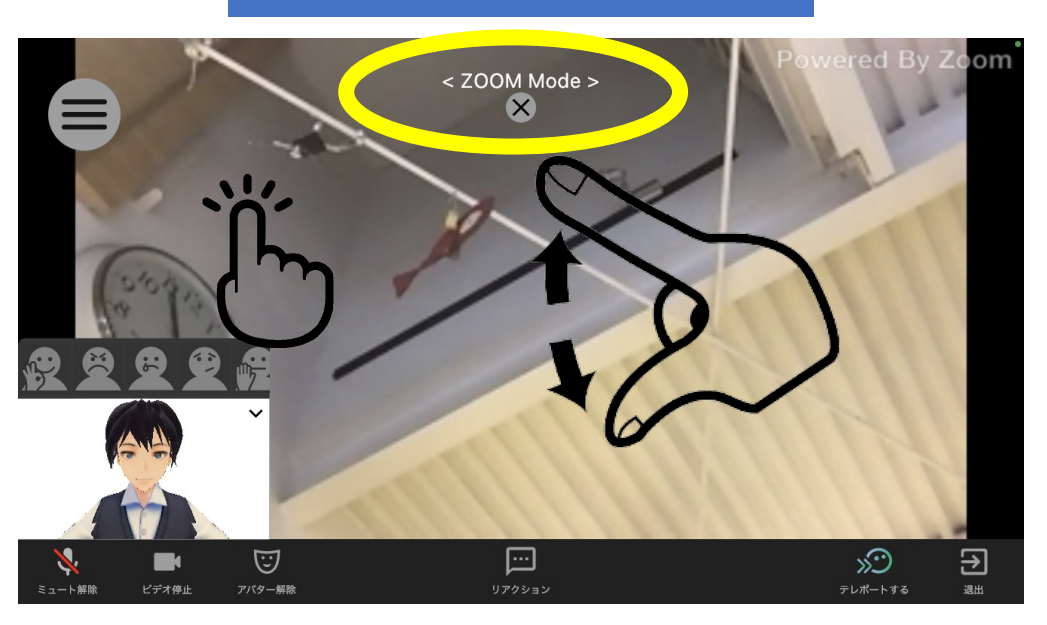

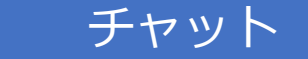

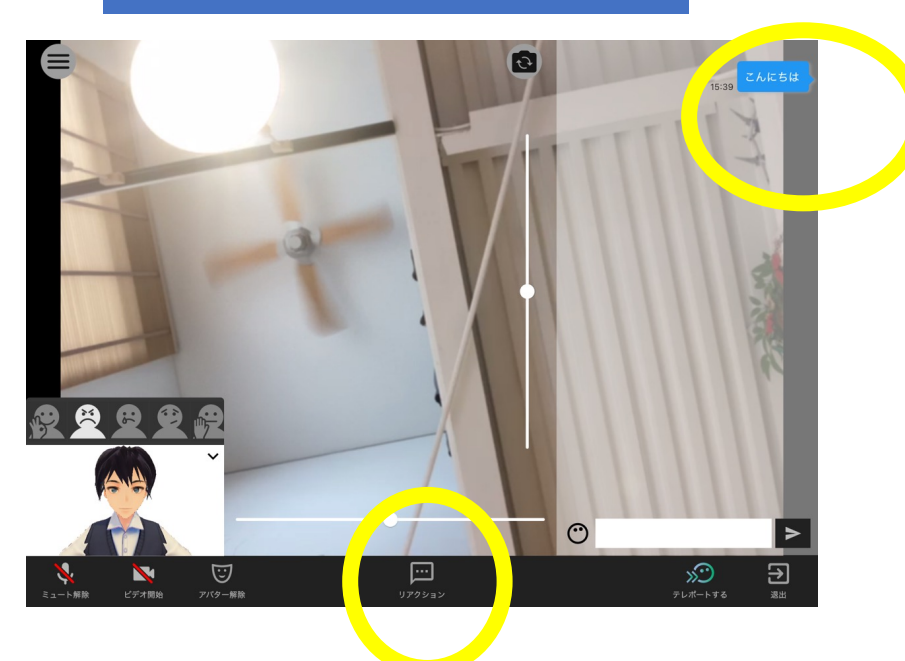

画面を一度タップすると<ZOOM MODE>に 親指と人差し指で画面の拡大(2倍程度)が できます。

※Zoom(拡大)機能利用中はロボット操作ができません。 ロボット操作する場合は<ZOOM Mode>の下にある 「×」マークをタップしてZOOM Modeを解除ください

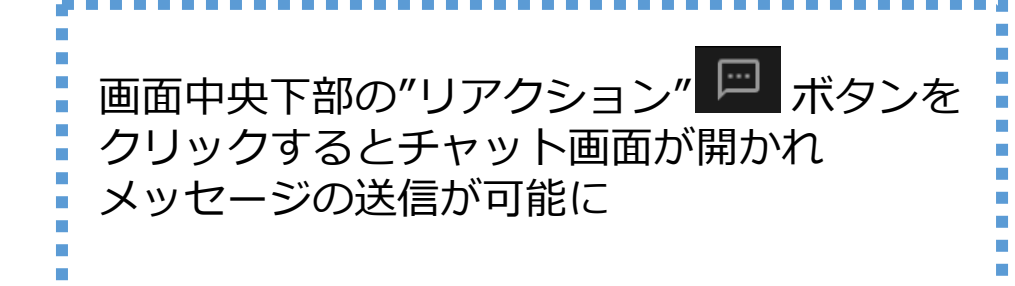

8

## スタンプ(オペレーター端末)

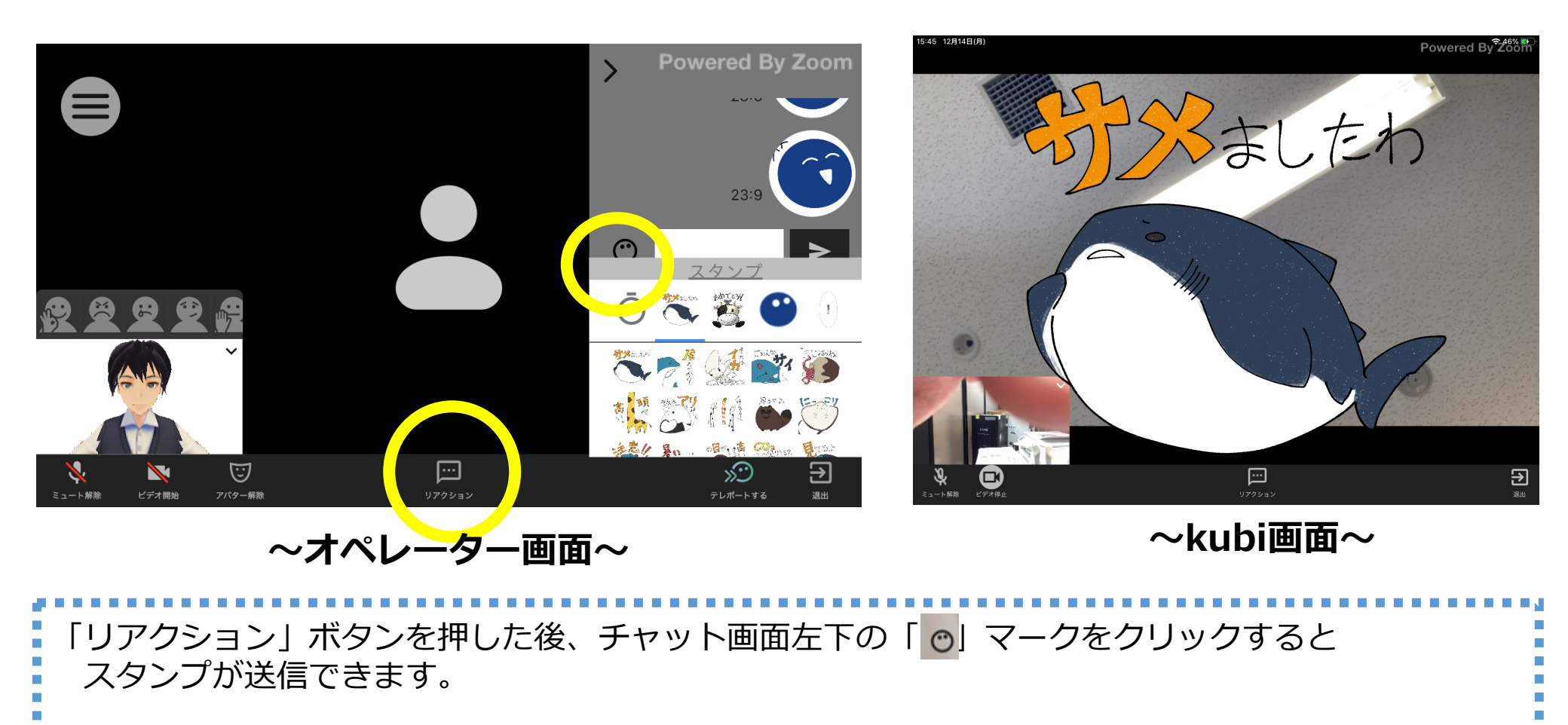

スタンプ・チャット画面を閉じるときは再度「リアクション」 もしくはチャット画面内の「>」をタップ

5

### アバター設定(オペレーター端末)

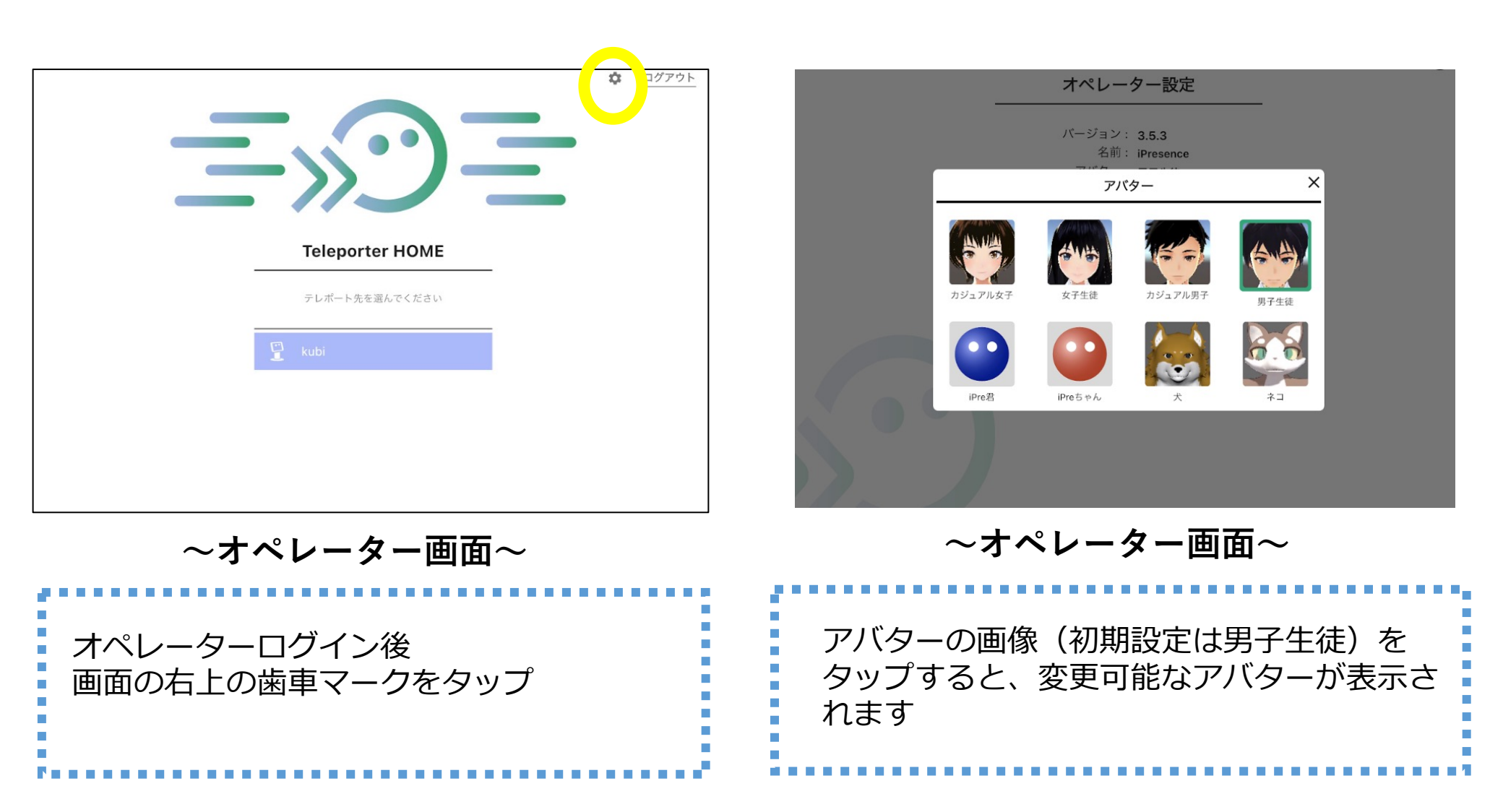

## アバター表示(オペレーター端末)

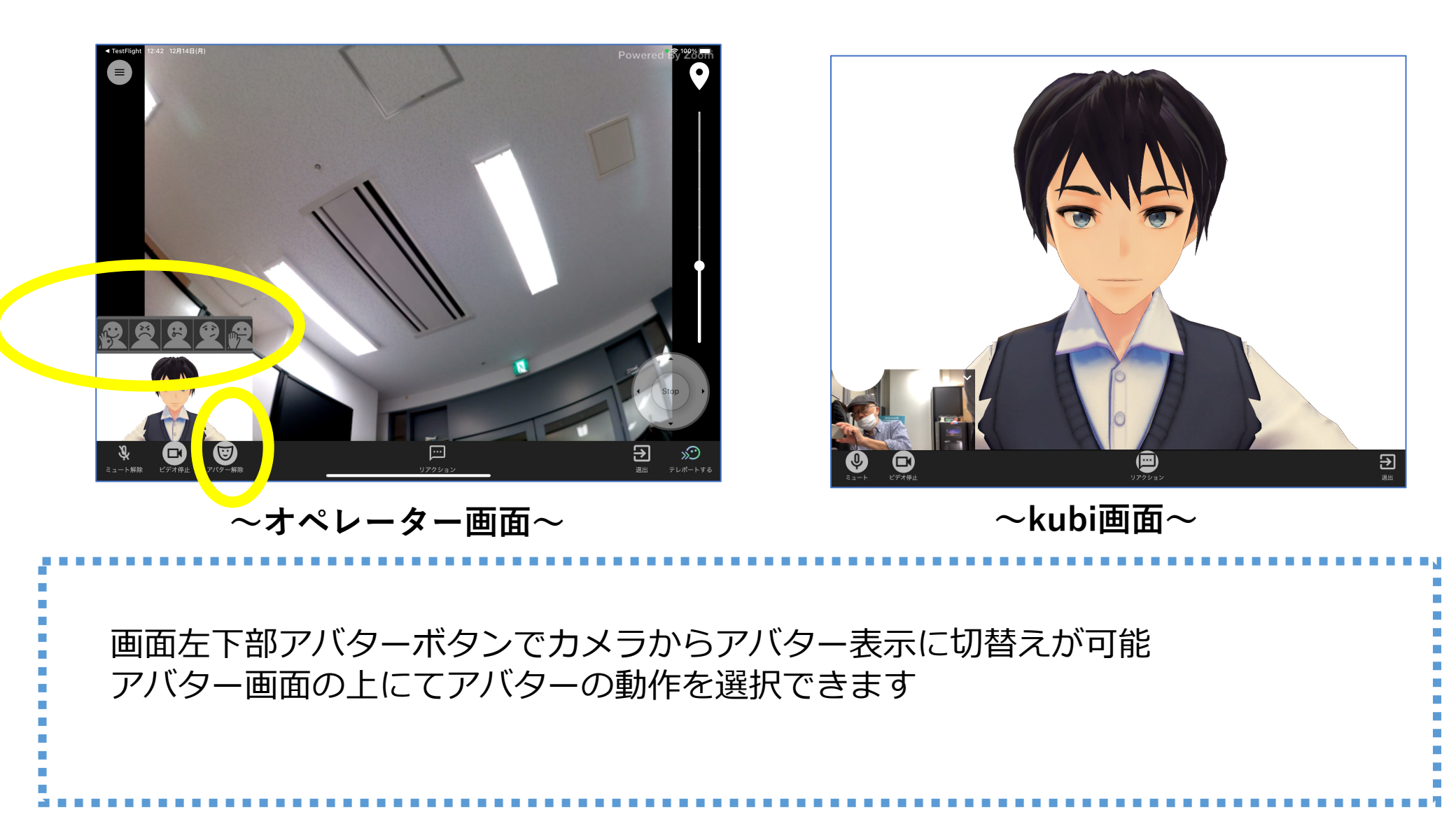

### 気持ちのチェックボタン(オペレーター端末)

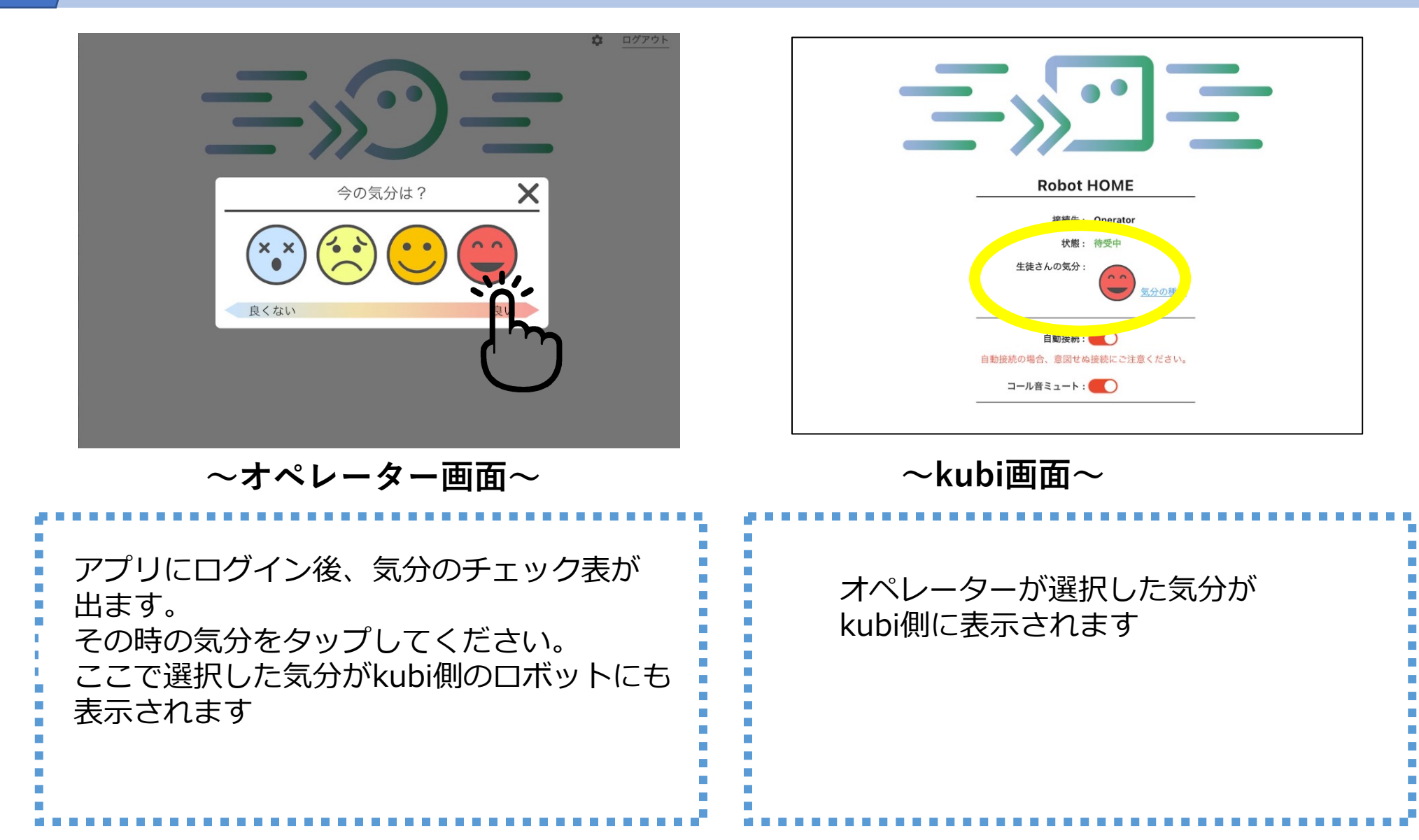

## Kubiの活用

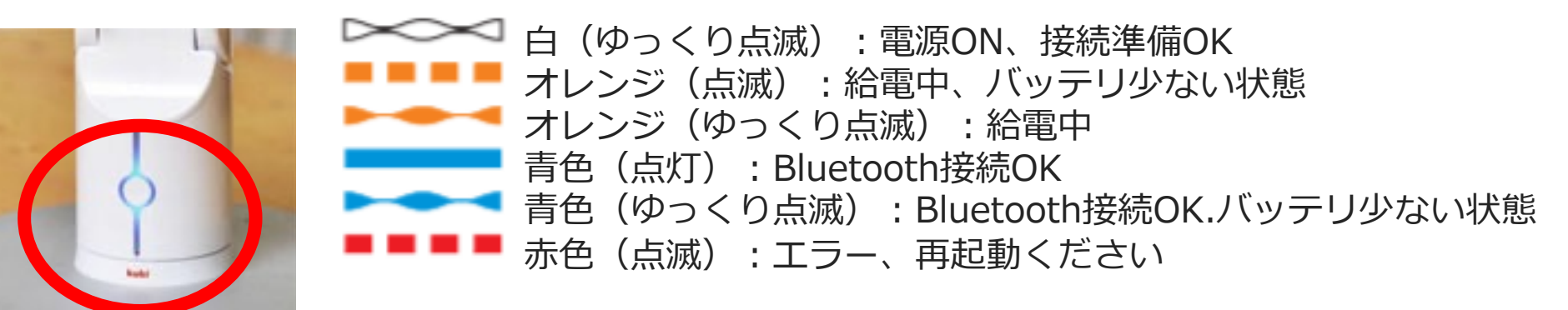

青く点灯していれば Bluetooth接続完了

※点滅はバッテリーが少ないことを知らせています。 バッテリーが少ないまま利用するとBluetooth接続が外れて しまうことがあります。給電しながらの利用をお勧めします。

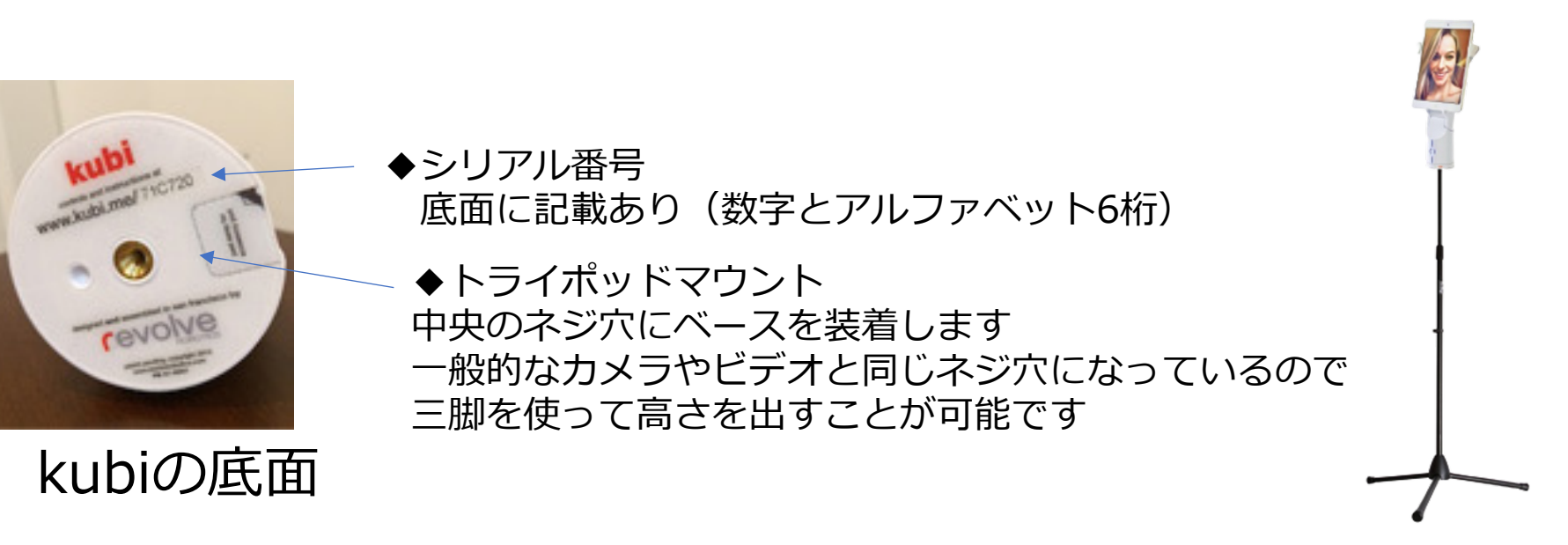

## トラブルシューティング

接続がうまくいかないとき、まずは双方が<u>インターネットに接続しているか</u>、<u>kubiが青点灯しているか</u>ご確認ください。 たいていの場合はkubiの再起動、Telepotalkアプリの再起動、Bluetooth再接続で解決するケースが多いです。

#### ●つながらない

→アプリを再起動(バックグラウンドからも削除したうえで立ち上げる)のうえ再度接続を試しください。
 →kubi側iPadを以下のように設定ください。(アプリが立ち上がっている状態を維持)
 「設定」→「画面表示と明るさ」→「自動ロック」→「なし」を選択

#### ●ビデオ会議はつながるがコントロール(動かすことが)できない

Okubiの電源ボタンの色が白色点滅かオレンジ点滅の場合(Bluetooth接続が切れています)

→Bluetoothの接続を行います。

iPadの設定でBluetooth接続がonになっていることを確認し、

Telepotalk以外のアプリは完全に(バックグラウンドからも)削除のうえ、Bluetooth接続(P5)を実施してください。 Okubiの電源ボタンが青点灯の場合(別の端末にBluetooth接続されている可能性があります)

→iPadの設定からBluetooth接続を一度OFFにした後再度ONにし、Bluetooth接続(P5)を実施してください。

#### ●kubi本体が赤点滅して動かない

→モーターに負荷がかかりすぎているか、何らかの不具合が起きています。 →kubiを再起動(本体のボタンを長押しして電源OFF→再度ボタンを押して電源ON)ください。 何度も連続して起こる場合は交換か修理が必要ですのでご連絡ください。

#### ● (kubi側) 自動応答設定をOFFにしたい

→初期設定として「kubi側:自動設定ON」「オペレーター側:自動設定OFF」となっています。 kubi(学校)側は先生の負担をかけずに自動接続できるように、オペレーターは生徒様のプライバシー配慮からOFFとしています。 変更を希望される場合はiPresence担当者にお知らせください。

#### ●学内・院内・企業Wi-Fiネットワークに接続するとアプリを起動できない

→セキュリティ設定によるものと考えられます。 システムご担当者に下記ポート番号が解放可能かお問い合せください。 TCP 80,443の開放が必要です。